# NÁVOD K POUŽITÍ

A30 (KVENT, TH-TUNE) A31 (KVENT) A32 (KVENT, PGDE)

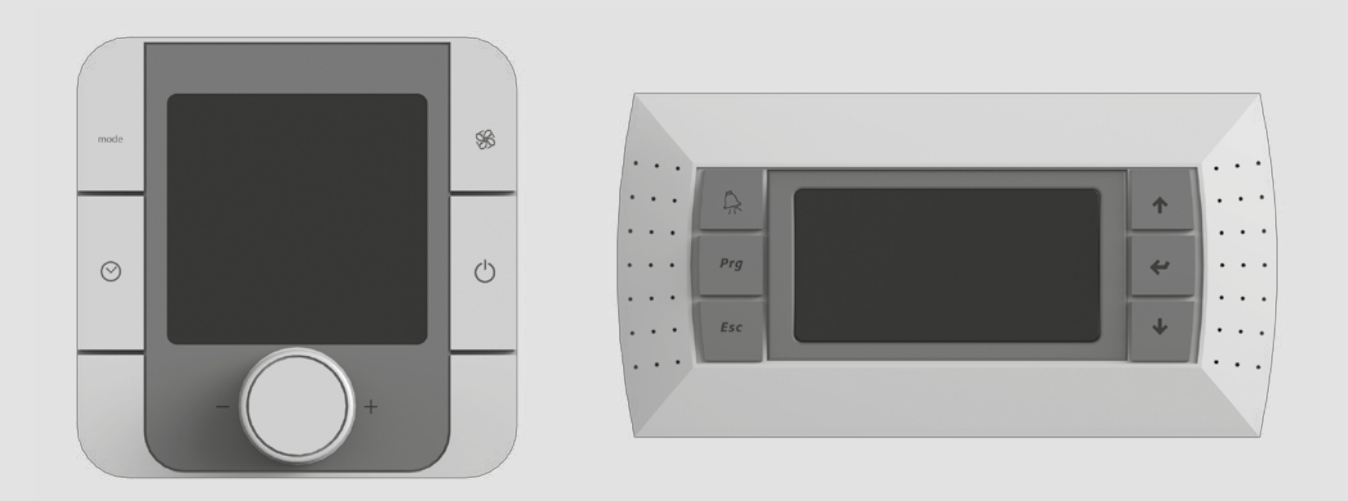

Automatický řídicí systém

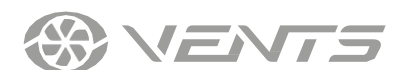

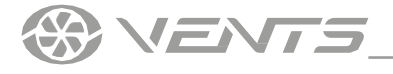

## OBSAH

| Bezpečnostní požadavky | 3 |
|------------------------|---|
| Účel                   | 4 |
| Technické údaie        |   |
| Instalace a nastavení  | 6 |
| Kontrola               | 8 |

Tato uživatelská příručka je hlavním provozním dokumentem určeným pro technické pracovníky, pracovníky údržby a obsluhy. Příručka obsahuje informace o účelu, technických detailech, principu fungování, konstrukci a instalaci jednotky A30, A31, A32 a všech jejích modifikací.

Technický a údržbářský personál musí mít teoretické a praktické vzdělání v oblasti větracích systémů a měl by být schopen pracovat v souladu s pravidly bezpečnosti práce a stavebními normami a standardy platnými na území země.

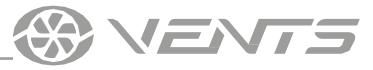

## **BEZPEČNOSTNÍ POŽADAVKY**

- Před instalací a provozem přístroje si pečlivě přečtěte návod k použití. •
- Při instalaci a provozu přístroje je nutné dodržovat všechny požadavky návodu k obsluze, jakož i ustanovení všech platných místních a národních stavebních, elektrických a technických norem a standardů.
- Upozornění uvedená v návodu k použití je třeba brát s největší vážností, protože obsahují důležité informace o osobní bezpečnosti.
- Nedodržení pravidel a bezpečnostních opatření uvedených v této uživatelské příručce může vést ke zranění nebo poškození přístroje.
- Po pečlivém přečtení si návod k obsluze uschovejte po celou dobu životnosti přístroje.
- Při předávání ovládání jednotky je nutné předat přebírajícímu operátorovi uživatelskou příručku.

#### INSTALACE A PROVOZ JEDNOTKY BEZPEČNOSTNÍ OPATŘENÍ

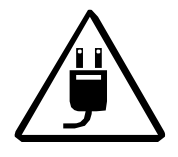

Před jakýmikoliv montážními pracemi odpojte jednotku od elektrické sítě.

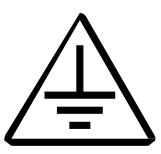

Přístroj musí být uzemněn!

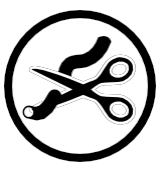

Délku napájecího kabelu neměňte podle vlastního uvážení. Napájecí kabel neohýbejte. Vyvarujte se poškození napájecího

kabel. Na napájecí kabel neumisťujte žádné cizí předměty.

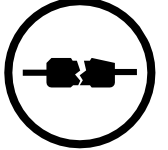

Při připojování přístroje k elektrické síti nepoužívejte poškozené zařízení nebo kabely.

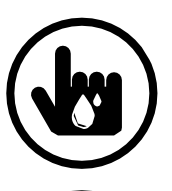

Nedotýkejte se ovládacích prvků přístroje mokrýma rukama. Neprovádějte instalaci a údržbu mokrýma rukama.

Nedovolte dětem, aby přístroj obsluhovaly. elektrické site

- Nepoužívejte přístroj mimo teplotní rozsah uvedený v uživatelské příručce. Nepoužívejte jednotku v agresivním nebo výbušném prostředí.

Přístroj pečlivě vybalte.

Při instalaci přístroje dodržujte

bezpečnostní předpisy platné pro používání elektrického nářadí.

Nepokládejte napájecí kabel jednotky

do těsné blízkosti topných zařízení.

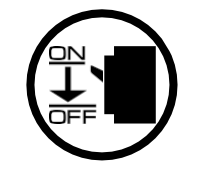

elektrické části přístroje před vniknutím vody.

Přístroj neumývejte vodou. Chraňte

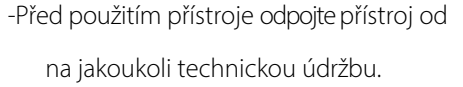

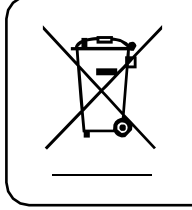

VÝROBEK MUSÍ BÝT PO SKONČENÍ ŽIVOTNOSTI ZLIKVIDOVÁN ODDĚLENĚ. NELIKVIDUJTE PŘÍSTROJ JAKO NETŘÍDĚNÝ DOMOVNÍ ODPAD.

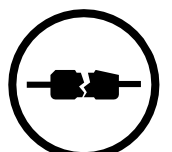

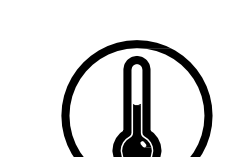

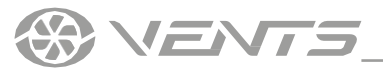

ÚČEL

Automatický řídicí systém je určen k řízení větracích systémů různých konfigurací.

Řídicí systém ovládá základní komponenty větracího systému, jako jsou přívodní a odvodní ventilátory, výměník tepla, ohřívač vzduchu, chladič vzduchu, zvlhčovač vzduchu, směšovací komora, klapky vzduchu. Automatizační jednotka má konfigurovatelnou řídicí jednotku s nainstalovaným softwarem. Řídicí jednotku lze individuálně konfigurovat pro každý větrací systém. Řídicí panely jsou dimenzovány na nepřetržitý provoz.

> Podrobný popis funkcí automatického řídicího systému naleznete v příručce k řídicí jednotce. Požádejte prodejce ventilační jednotky o poskytnutí návodu.

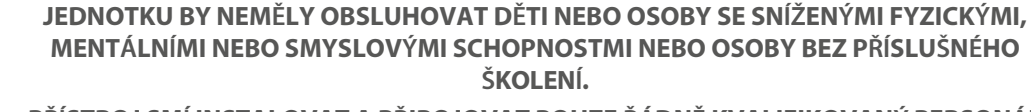

 $\triangle$ 

PŘÍSTROJ SMÍ INSTALOVAT A PŘIPOJOVAT POUZE ŘÁDNĚ KVALIFIKOVANÝ PERSONÁL PO PŘÍSLUŠNÉM POUČENÍ.

VOLBA MÍSTA INSTALACE JEDNOTKY MUSÍ ZABRÁNIT NEOPRÁVNĚNÉMU PŘÍSTUPU DĚTÍ BEZ DOZORU.

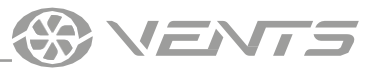

## **TECHNICKÉ ÚDAJE**

| Devemente               | Hodnota                     |                                                              |  |
|-------------------------|-----------------------------|--------------------------------------------------------------|--|
| Parametr                | th-Tune                     | pGDE                                                         |  |
| Skladovací teplota [°C] | -20+70                      | -20+70                                                       |  |
| Skladovací vlhkost [%]  | 1090 ( bez kondenzace)      | 1090 ( bez kondenzace)                                       |  |
| Provozní teplota [°C]   | -10+60                      | -20+60                                                       |  |
| Provozní vlhkost [%]    | 1090 ( bez kondenzace)      | 1090 (bez kondenzace)                                        |  |
| Kabel                   | AWG 20 nebo AWG 22 do 500 m | Telefonní kabel max. 50 m; kroucený pár<br>AWG 22 max. 500 m |  |
| Ochrana proti vniknutí  | IP20                        | IP40                                                         |  |

## Celkové rozměry ovládacího panelu th-Tune

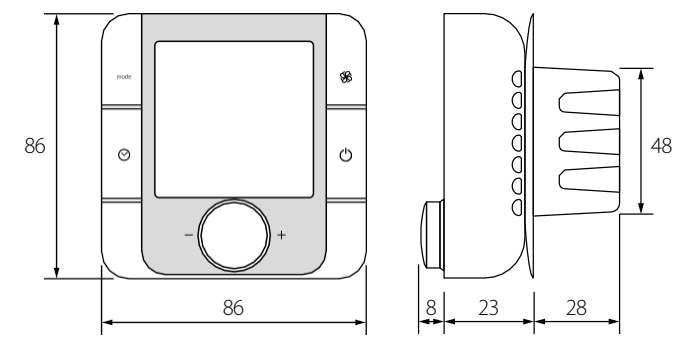

Celkové rozměry ovládacího panelu pGDE

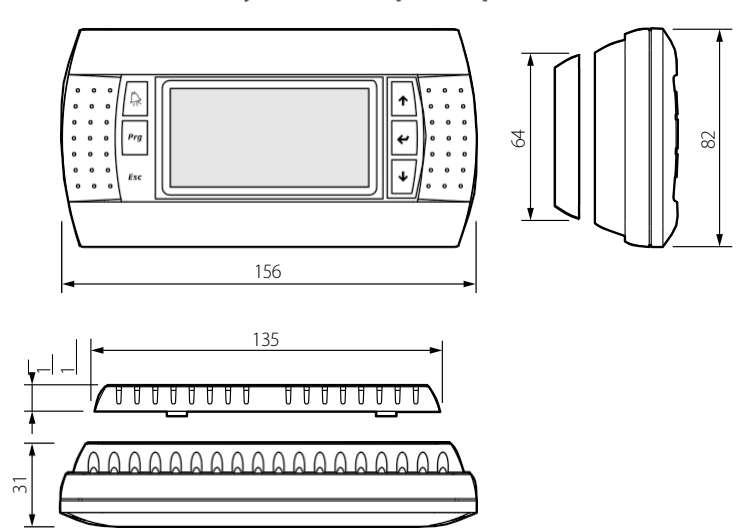

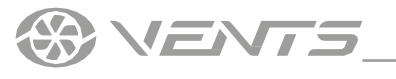

A30, A31, A32

## **INSTALACE A NASTAVENÍ**

#### INSTALACE OVLÁDACÍHO PANELU TH-TUNE

Pro montáž zadní strany ovládacího panelu použijte montážní krabici o minimálním průměru 65 mm a montážní hloubce 31 mm.

1. Odpojte přední stranu ovládacího panelu od zadní strany pomocí 2. Odpojte 4kolíkový konektor z přední strany ovládacího panelu pomocí šroubováku.

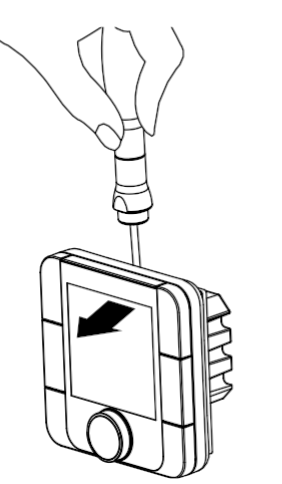

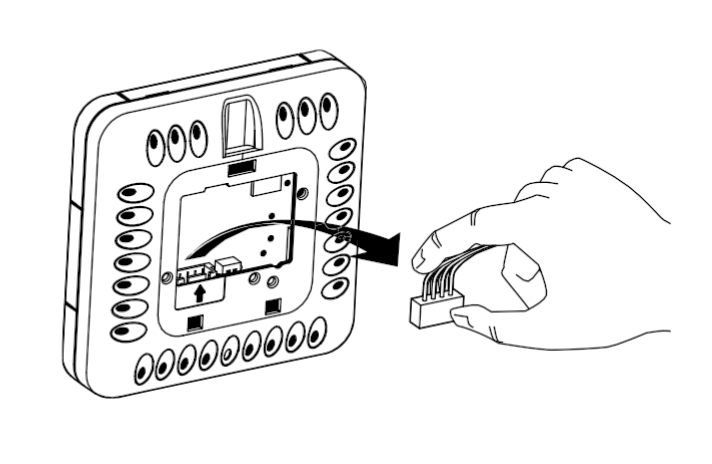

3. Dokončete elektrické připojení podle schématu zapojení.

4. Připevněte zadní stranu ovládacího panelu do montážní krabice pomocí dodaných šroubů.

5. Znovu připojte 4kolíkový konektor.

6. Položte všechny vodiče dovnitř ovládacího panelu a nainstalujte ovládací panel zespodu. Stisknutím přední strany ovládacího panelu zacvakněte, aby byla instalace dokončena.

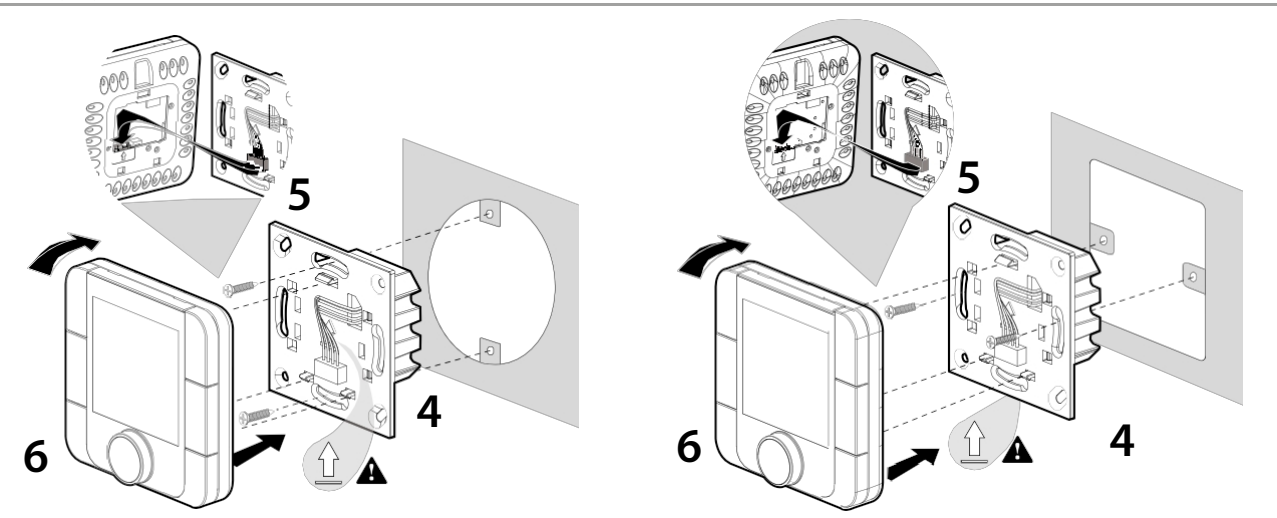

Celkové rozměry zadní strany ovládacího panelu [mm] Obrysový nákres zadní strany ovládacího panelu je zobrazen vlevo.

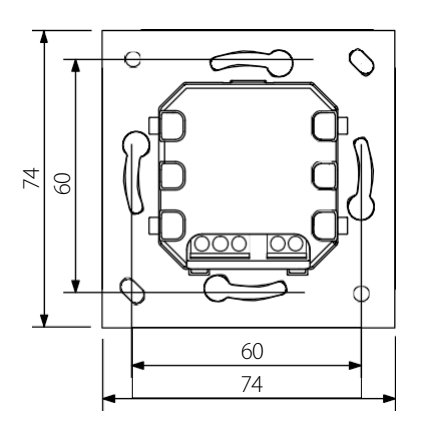

VENT

### **INSTALACE ÚSTŘEDNY PGDE**

Připojte ovládací panel pGDE ke konektoru na řídicí jednotce pomocí telefonního konektoru 6P6C (PLUG-6P6C-P-C2). Maximální délka telefonního kabelu je 50 m.

Položte telefonní kabel na místo instalace ústředny.

1. Připevněte zadní stranu ovládacího panelu uvnitř montážní krabice pomocí dodaných šroubů s kulatou hlavou.

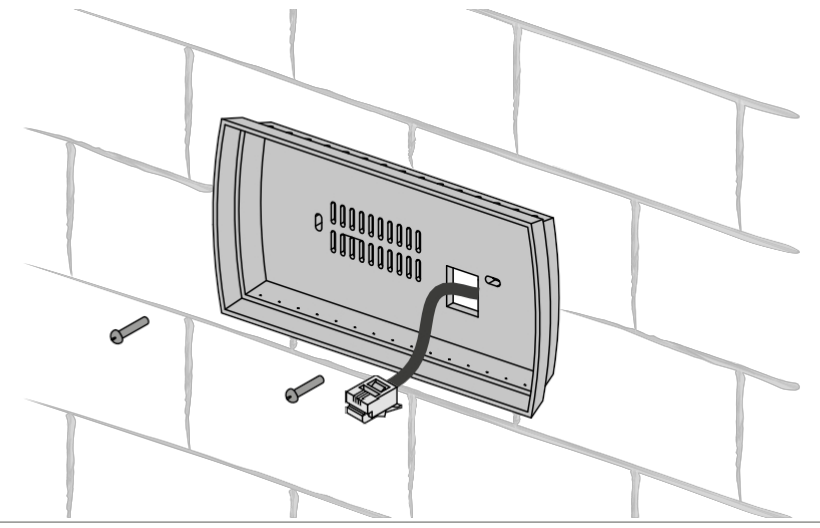

2. Připojte telefonní kabel k přední straně ovládacího panelu. Připevněte přední stranu ovládacího panelu k jeho zadní straně pomocí dodaných šroubů se zápustnou hlavou, jak je znázorněno níže. Stisknutím přední strany ovládacího panelu zacvakněte, aby byla instalace dokončena.

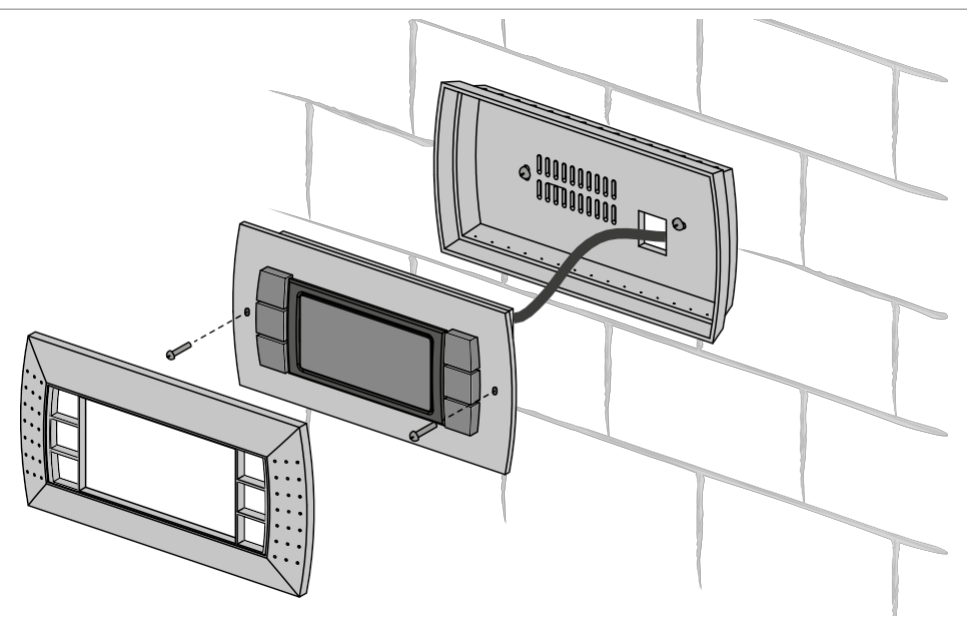

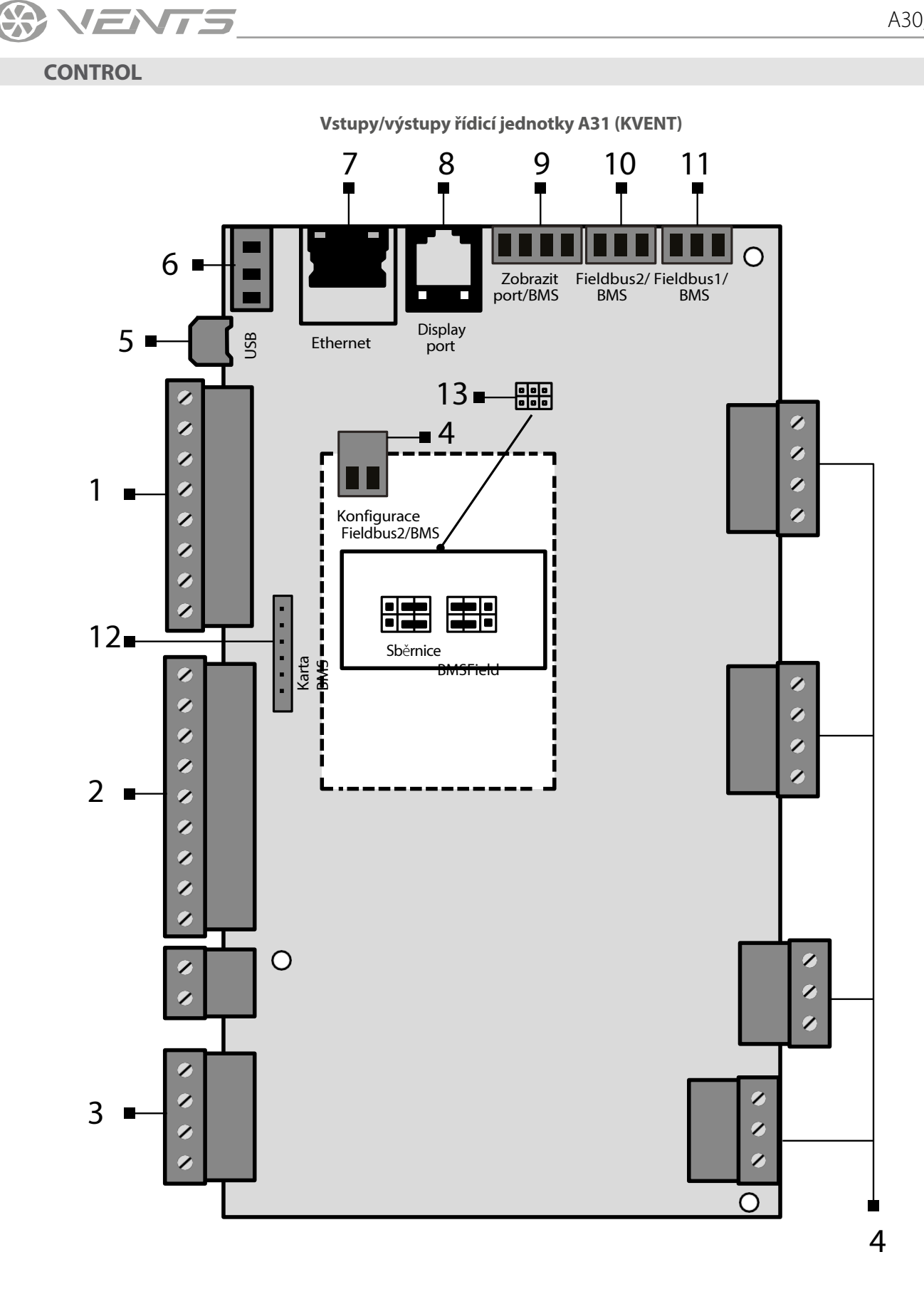

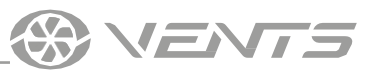

| Pozice | Popis                                                                                                    |
|--------|----------------------------------------------------------------------------------------------------|
| 1      | Digitální vstupy                                                                                               |
| 2      | Analogové vstupy                                                                                               |
| 3      | Analogové výstupy                                                                                              |
| 4      | Digitální výstupy                                                                                              |
| 5      | Micro USB pro aktualizaci aplikací, import a export nastavení,<br>záznam alarmů                                |
| 6      | Zdroj napájení pro externí senzory                                                                             |
| 7      | Port Ethernet                                                                                                  |
| 8      | Připojovací port pro ovládací panel PGDe                                                                       |
| 9      | Display port                                                                                                   |
| 10     | Port BMS/Fieldbus2                                                                                             |
| 11     | Port BMS/Fieldbus1. Používá se i pro připojení th-Tune                                                         |
| 12     | Slot pro připojení karty BMS (není součástí dodávky, je k<br>dispozici jako speciálně objednané příslušenství) |
| 13     | Propojky pro konfiguraci portu BMS/Fieldbus2                                                                   |
| 14     | Příkon                                                                                                    |

#### Ovládání větrací jednotky pomocí mobilního zařízení

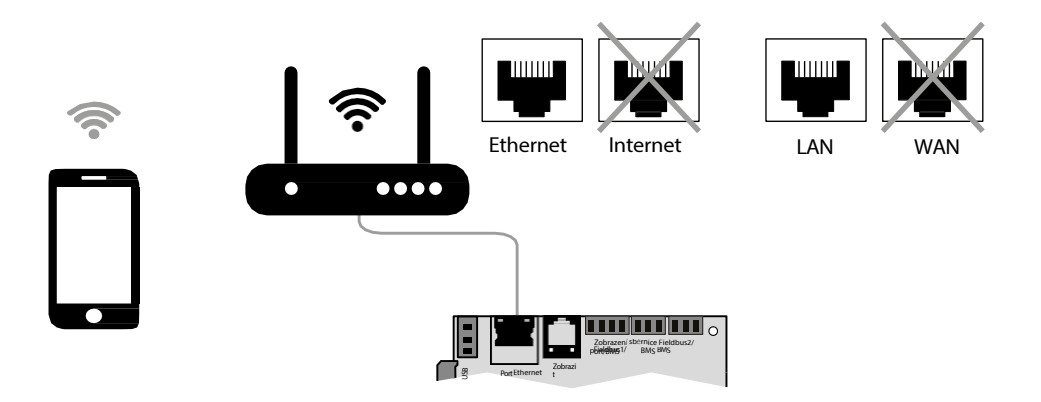

Ventilační jednotku lze ovládat pomocí mobilního zařízení nebo tabletu. Připojte směrovač přes konektor Ethernet (LAN) pomocí krouceného páru (4 x 2 x 0,51) ne níže než Cat5 s konektory 8P8C. Přejděte do nabídky směrovače a vyhledejte IP adresu ventilační jednotky. Zadejte IP adresu do řádku URL v mobilním zařízení.

Poté je jednotka připravena k provozu prostřednictvím mobilního zařízení. Ovládací rozhraní je totožné s rozhraním ovládacího panelu PGDe.

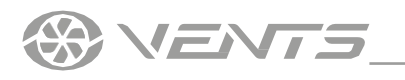

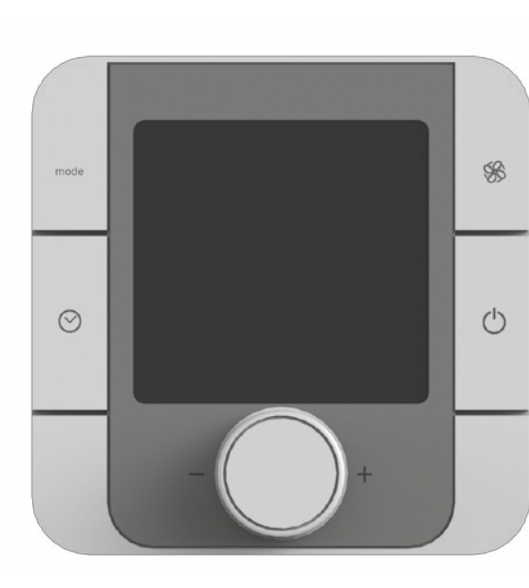

## **OVLÁDACÍ PANEL TH-TUNE**

| TLAČÍTKO                                                                                                    | FUNKCE                                                                                                    |  |
|----------------------------------------------------------------------------------------------------|----------------------------------------------------------------------------------------------------|--|
| mode<br>(MODE)                                                                                                    | Pohotovostní/automatický režim. Deaktivace funkce Boost.                                                                                                    |  |
| Úprava nastavení operace: ECO, PRECOMFORT, COMFO                                                                                          |                                                                                                    |  |
| (CLOCK)                                                                                                    | <ul> <li>Zapnutí/vypnutí režimu plánování: stiskněte jednou krát</li> <li>Přístup do nabídky rozvrhu získáte stisknutím a podržením</li> <li>OCK) dobu 2 sekund. Pomocí otočného knoflíku vyberte varianty.</li> </ul> |  |
| MODE+CLOCK Chcete-li funkci Boost vypnout, stiskněte a podržte tlačítko dobu 3 sekund.                                                    |                                                                                                    |  |
| Vypínač a nastavení Exit. Pozor! Přepínač On/Off zapíná           (ON-QFF)         Vypíná displej dálkového ovladače a neovládá přístroj. |                                                                                                    |  |
| - 💭 +<br>(ENCODER)                                                                                                    | Nastavení požadované hodnoty pomocí otočného knoflíku.<br>Nabídka nastavení nastavené vnitřní teploty - stiskněte jednou.<br>Teplota přiváděného vzduchu - stiskněte dvakrát. Venkovní<br>teplota - stiskněte třikrát. |  |

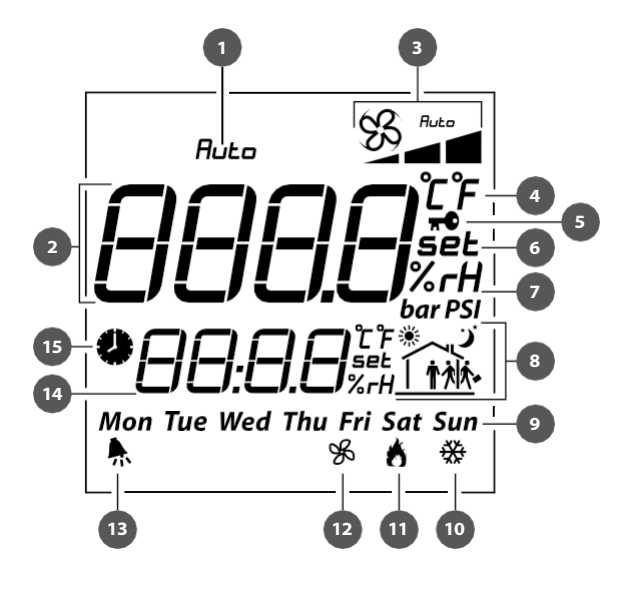

#### **ZOBRAZIT SYMBOLY**

| 1.  | Indikace zapnutí/vypnutí systému                                                                               |  |  |
|-----|----------------------------------------------------------------------------------------------------|--|--|
| 2.  | Hlavní pole (aktuální vnitřní teplota, pole pro nastavení teploty,<br>nastavení plánu atd.)                    |  |  |
| 2   | Provozní režimy:<br>ECO                                                                                        |  |  |
| 3.  |                                                                                                    |  |  |
| 4.  | Jednotka měření teploty                                                                                        |  |  |
| 5.  | Funkce blokování plánu (piktogram se zobrazí v případě pokusu o aktivaci plánu na nenakonfigurované jednotce). |  |  |
| 6.  | Nastavená hodnota                                                                                              |  |  |
| 7.  | Jednotka pro měření vlhkosti                                                                                   |  |  |
| 8.  | Aktuální časové pásmo                                                                                          |  |  |
| 9.  | Den v týdnu                                                                                                    |  |  |
| 10. | Chlazení na                                                                                                    |  |  |
| 11. | Zapnuté vytápění                                                                                               |  |  |
| 12. | Režim větrání                                                                                                  |  |  |
| 13. | Alarmový signál. Kód chyby se zobrazí v řádku 14                                                               |  |  |
| 14. | Čas                                                                                                    |  |  |
| 15. | Aktivovaný plánovaný režim                                                                                     |  |  |

Popis provozních režimů:

**STOP:** ventilátory jsou vypnuté, ochranné funkce jsou zapnuté (v poli 3 není žádná indikace).

ECO: nízké otáčky ventilátoru, nízká teplota a spotřeba energie.

PRECOMFORT: střední rychlost ventilátoru, střední teplota a spotřeba energie.

**COMFORT:** maximální otáčky ventilátoru, zvýšená teplota a spotřeba energie. **AUTO:** 

plánovaný provozní režim.

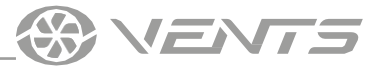

Pro synchronní resetování alarmů stiskněte a podržte tlačítka FAN a ON/OFF po dobu 3 sekund.

#### Nastavení plánu

Panel th-Tune umožňuje nastavení plánovaného provozu a nastavení teploty. Chcete-li vstoupit do nabídky, vypněte režim plánování a stiskněte tlačítko CLOCK na 2 sekundy.

Po vstupu do nabídky nastavení režimu plánování se zobrazí následující body:

Hodiny: umožňuje nastavení aktuálního času

**Sel days:** umožňuje nastavení časového plánu a teploty. Stisknutím tlačítek ENCODER získáte přístup k nastavení. Poté otáčením tlačítka ENCODER vyberte několik dní nebo jeden den pro nastavení provozního režimu následujícím způsobem:

7 dní (po, út, st, čt, pá, so, ne). Pro pondělí, úterý, středu, čtvrtek, pátek, sobotu a neděli je nastavení časového pásma společné.

5 dní (po, út, st, čt, pá). Pro pondělí, úterý, středu, čtvrtek a pátek je nastavení časového pásma společné.

2 dny (so, ne). Pro sobotu a neděli je nastavení časového pásma společné.

**Den za dnem.** Nastavení časového pásma pro každý den lze nastavit individuálně.

Každé časové období může mít až 6 časových pásem. Časová pásma jsou označena následujícími obrázky:

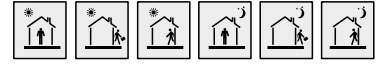

Otáčením tlačítka ENCODER přepínáte mezi nastaveními časových pásem. Každé zvolené časové pásmo má nastavenou teplotu (1) a do<u>bu aktivace (2).</u>

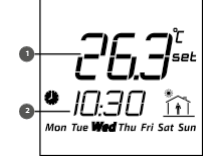

Časové pásmo "-:-" lze na displeji deaktivovat:

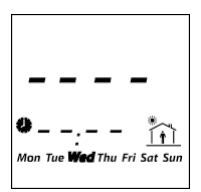

Chcete-li na th-Tune nastavit pásmo OFF, otočte minimální nastavení dolů do bodu OFF, jak je znázorněno na obrázku níže.

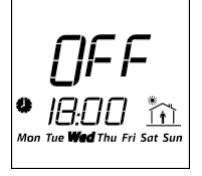

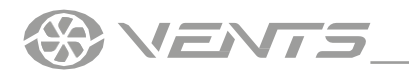

## OVLÁDACÍ PANEL PGDE

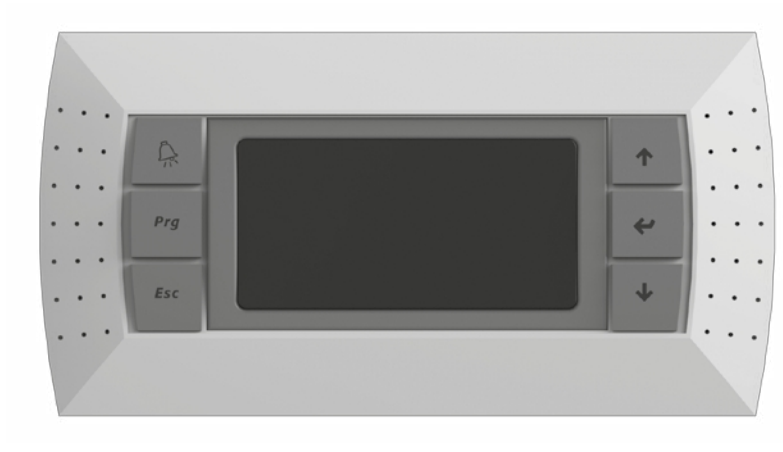

Ovládací panel má 6 tlačítek:

(ALARM): ruční resetování alarmových signálů.

Prg (PRG): editace provozního režimu.

Esc (ESC): návrat na předchozí zobrazení.

 ↑ ↓ (NAHORU, DOLŮ): pohyb mezi obrazovkami displeje nebo zvyšování/snižování hodnot
 ↓ (ENTER): validace dat a návrat do seznamu parametrů

## START JEDNOTKY

Po připojení jednotky k elektrické síti se načte řídicí jednotka a otevře se domovská stránka.

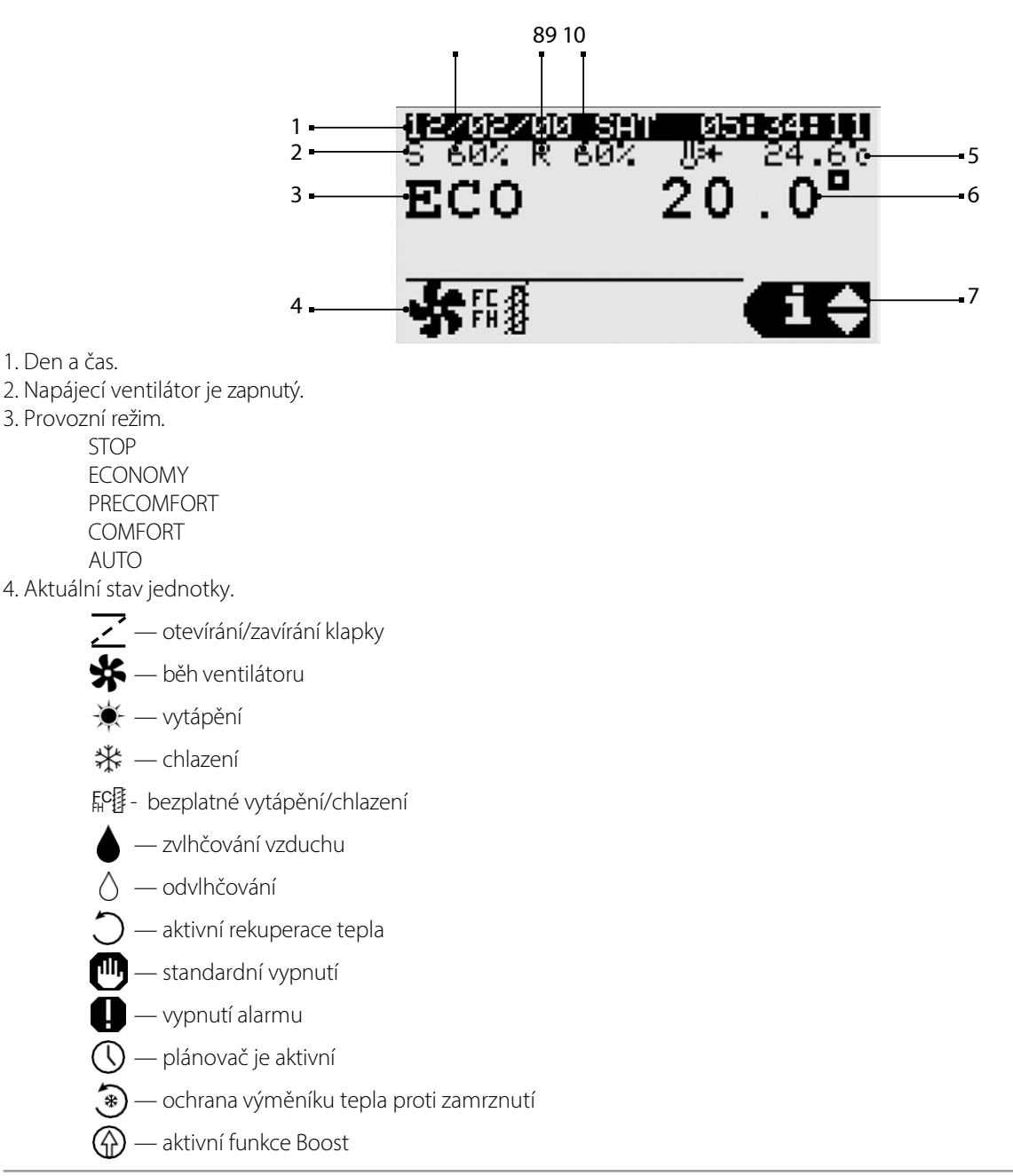

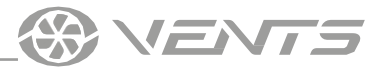

5. Regulace hlavní teploty (teplota vzduchu v přívodním potrubí).

6. Nastavte bod teploty vnitřního vzduchu nebo teploty přívodního potrubí (v závislosti na nastavení).

7. Označuje přístup do uživatelské nabídky pomocí tlačítek UP, DOWN a ENTER.

- INFO: indikuje celkový stav zařízení, provozní stav výstupů a vstupů zařízení a senzorů.
- SET: označuje aktuální nastavenou hodnotu a provozní režim podle plánu. Je možné nastavit nastavené body pro zařízení a plán.

MODE: indikuje změnu provozního režimu (stop, ekonomický, precomfort, komfort, auto).

8. Otáčky napájecího ventilátoru.

9. Odsávací ventilátor je zapnutý.

10. Otáčky odsávacího ventilátoru.

#### Nastavení plánovaného režimu

Stisknutím tlačítka ENTER přepnete do nabídky v

režimu SET. Nabídka má tři nastavené body:

1) Nastavení provozního režimu pro každý den v týdnu. Pro jeden den (od pondělí do neděle) je možné nastavit maximálně čtyři časová pásma a čas spuštění nastaveného režimu.

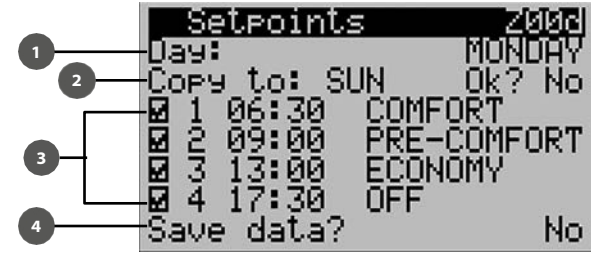

1: Výběr dne v týdnu pro nastavení.

2: Kopírování nastavených parametrů pro zadání dalšího dne v týdnu. Zvolte Ano pro kopírování parametrů na další den (parametr Kopírovat do). 3: Nastavení počtu časových pásem pro daný den. Aktuální režim se ukončí při spuštění dalšího režimu. 4: Uložení nastavených parametrů.

2) Nastavení provozního režimu pro 3 časová pásma (od jednoho dne do jednoho roku). Aktuální provozní režim se ukončí při spuštění dalšího režimu.

|          | Setpo: | tpoints Z000 |          |
|----------|--------|--------------|----------|
| KI KI KI | Start  | End          | Status   |
|          | 01/01  | 02/01        | ECONOMY  |
|          | 03/01  | 05/01        | PRE-COMF |
|          | 06/01  | 12/01        | COMFORT  |

3) Je možné nastavit den pro přepnutí do nastaveného režimu. Je možné nastavit maximálně 6 dní. Aktuální provozní režim se ukončí při spuštění dalšího režimu.

| Se | etpoin | ts Z00f     |
|----|--------|-------------|
| 1  | 01/01  | ECONOMY     |
| 2  | 02/01  | PRE-COMFORT |
| 3  | 03/01  | AUTO        |
| 4  | 04/01  | COMFORT     |
| 5  | 05/01  | ÂŬTO        |
| 6  | 31/01  | ECONOMY     |

Chcete-li aktivovat režim rozvrhu, nastavte hodnotu 1007 pro parametr BOARD v sekci Unit cfq.

| s uni |                 |              |
|-------|-----------------|--------------|
| 1005  | thTune:         | N            |
| ÎÕÕĞ  | BMS address     | 5 <b>:</b> Î |
| 1007  | Scheduler:      | BOARD        |
| Regul | .a <u>t</u> ion |              |
| 1008  | Temp            | RETURN       |
| 1003  | Humidily:       | NUNE         |

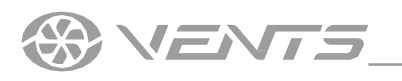

|                         |                          | ALARMY                               |
|-------------------------|--------------------------|--------------------------------------|
| V případě alarmů se ala | rmy zobrazí na displeji. |                                      |
|                         |                          | Harms 01/01 1<br>05:50:16 12/02/00 2 |
|                         | 3 •                      | AL430<br>Door Switch                 |
|                         |                          | Counter: 0 5                         |
|                         | Pozice                   | Popis                                |
|                         | 1                        | Počet alarmů / celkový počet alarmů  |
|                         | 2                        | Datum a čas alarmu                   |
|                         | 3                        | Kód alarmu                           |
|                         | 4                        | Popis alarmu                         |
|                         | 5                        | Alarmovaná hodnota senzoru           |

Alarmy lze resetovat ručně, automaticky nebo opakovaně.

- Ruční resetování: Po vyřešení problému s alarmem resetujte zvukový signál pomocí tlačítka ALARM a poté stiskněte a podržte tlačítko po dobu 3 sekund pro konečné resetování.
- Automatický reset: po automatickém vyřešení problému s alarmem se zvukový signál vypne a signál se resetuje.
- Automatické opakované resetování: systém kontroluje počet opakovaných zásahů za hodinu. Pokud je tento počet nižší než nastavená maximální hodnota, alarm se automaticky resetuje. Jakmile je limit překročen, je třeba alarm resetovat ručně.

VENTS

#### POZOR!

Ve výchozím nastavení se jednotka ovládá dálkovým ovladačem TH-Tune.

V případě použití **PGDE** a/nebo řízení **BMS** musí být funkce TH-Tune vypnuta, aby se zabránilo chybě **A010** (th-

tune offline). Na obrázku níže je zobrazena obrazovka při zapnutí jednotky pomocí ovládacího panelu PGDE.

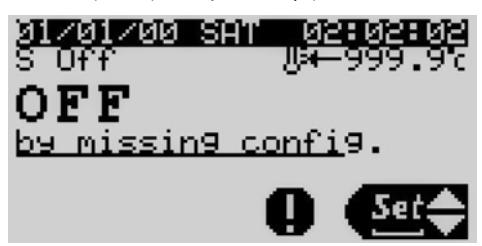

Tlačítko n se rozsvítí. Jeho stisknutím se zobrazí kód alarmu. Chcete-li pokračovat v operaci, proveďte následující kroky:

1. Stisknutím **tlačítka Prg** přejděte do hlavní nabídky, pomocí šipek a vyberte sekci **Unit cfg.** a stisknutím tlačítka do ní vstupte.

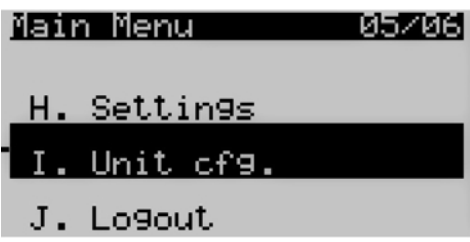

2. V části Unit cfg. vyberte parametr 1005 thTune a změňte jeho hodnotu z Y na N.

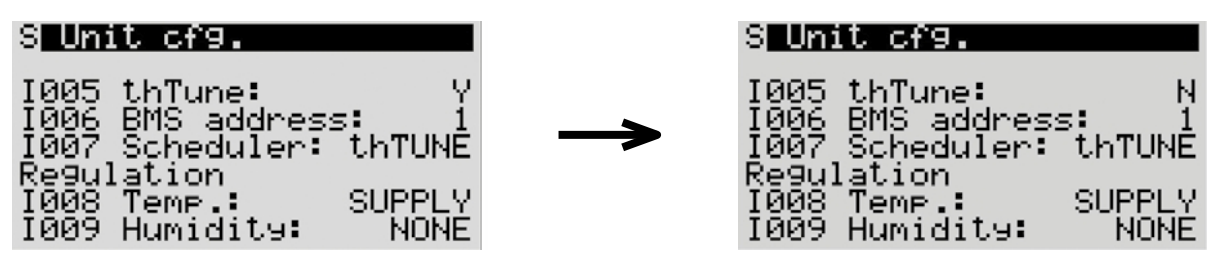

Pokud se řízení provádí prostřednictvím BMS, musí být parametr 1005 Enable thTune management nastaven na 0.

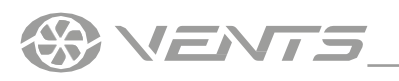

## Seznam alarmů

| Kód<br>alarm<br>u | Popis alarmu                                              | Obnovení                                                                                                    | Akce                                                                       |
|-------------------|-----------------------------------------------------------|----------------------------------------------------------------------------------------------------|----------------------------------------------------------------------------|
| A000              | Nefunkční čidlo teploty přívodu                           | Automatický reset                                                                                               | Vypnutí jednotky                                                           |
| A001              | Alarm chladicího zařízení                                 | Obnovení uživatelem                                                                                             | Vypnutí chladiče                                                           |
| A002              | Alarm proti zamrznutí podle DIN                           | Až dvakrát za hodinu (3600s),<br>automatické resetování chyby, od<br>při třetím zapnutí je nutný ruční<br>reset | Vypnutí jednotky a nucené<br>vytápění na 100 % výkonu                      |
| A003              | Prototyp softwaru                                         | Automatický reset                                                                                               | Vypnutí jednotky                                                           |
| A004              | Vysoký počet zápisů v paměti                              | Obnovení uživatelem                                                                                             | Ne                                                                         |
| A005              | Chyba v zápisu do paměti                                  | Obnovení uživatelem                                                                                             | Ne                                                                         |
| A006              | Nefunkční čidlo teploty zpátečky                          | Automatický reset                                                                                               | Přepínání v režimu řízení dodávky                                          |
| A007              | Nefunkční externí teplotní čidlo                          | Automatický reset                                                                                               | Deaktivace režimu kompenzace<br>venkovní teploty vzduchu                   |
| A008              | Nefunkční snímač kvality ovzduší CO $_{\rm 2}$            | Automatický reset                                                                                               | Deaktivace režimu kontroly CO $_{\rm 2}$                                   |
| A009              | Nefunkční snímač teploty výfuku                           | Automatický reset                                                                                               | Vypnutí jednotky                                                           |
| A010              | th-Tune offline                                           | Automatický reset                                                                                               | Deaktivace režimu kompenzace<br>vnitřní teploty vzduchu                    |
| A011              | Napájecí teplota mimo rozsah                              | Automatický reset                                                                                               | Ne                                                                         |
| A012              | Alarm průtoku přiváděného vzduchu                         | Obnovení uživatelem                                                                                             | Vypnutí jednotky                                                           |
| A013              | Alarm zpětného toku vzduchu                               | Obnovení uživatelem                                                                                             | Vypnutí jednotky                                                           |
| A014              | Alarm zvlhčovače                                          | Automatický reset                                                                                               | Vypnutí zvlhčovače                                                         |
| A015              | Nutná údržba zvlhčovače                                   | Automatický reset                                                                                               | Ne                                                                         |
| A016              | Nutná údržba zpětného ventilátoru                         | Automatický reset                                                                                               | Ne                                                                         |
| A017              | Nutná údržba přívodního ventilátoru                       | Automatický reset                                                                                               | Ne                                                                         |
| A018              | Nutná údržba ohřívací spirály                             | Automatický reset                                                                                               | Ne                                                                         |
| A019              | Nutná údržba rekuperace tepla                             | Automatický reset                                                                                               | Ne                                                                         |
| A020              | Alarm napájecích filtrů                                   | Automatický reset                                                                                               | Ne                                                                         |
| A021              | nefunkční hodiny th-Tune                                  | Automatický reset                                                                                               | Ne                                                                         |
| A022              | Nefunkční teplotní čidlo th-Tune                          | Automatický reset                                                                                               | Deaktivace režimu regulace<br>teploty vnitřního vzduchu                    |
| A023              | nefunkční čidlo vlhkosti th-Tune                          | Automatický reset                                                                                               | Deaktivace režimu regulace<br>vlhkosti vnitřního vzduchu                   |
| A024              | BMS offline                                               | Automatický reset                                                                                               | Ne                                                                         |
| A025              | Nefunkční snímač diferenčního tlaku v přívodu             | Automatický reset                                                                                               | Ne                                                                         |
| A026              | Nefunkční snímač zpětného diferenčního tlaku              | Automatický reset                                                                                               | Ne                                                                         |
| A027              | Požární poplach pomocí digitálního vstupu                 | Obnovení uživatelem                                                                                             | Vypnutí jednotky, nucené<br>přepnutí ventilátorů na požární<br>rychlost    |
| A028              | Nefunkční čidlo teploty vody v topné spirále              | Automatický reset                                                                                               | Odstavení jednotky, nucené<br>přepnutí na 100% otevření<br>obtokové klapky |
| A029              | Nefunkční čidlo teploty vody předehřívací spirály         | Automatický reset                                                                                               | Odstavení jednotky, nucené<br>přepnutí na 100% otevření<br>obtokové klapky |
| A030              | Po předehřátí cívky nefunguje teplotní čidlo              | Automatický reset                                                                                               | Vypnutí předehřívače                                                       |
| A031              | Alarm topného zařízení                                    | Automatický reset na hodnotu<br>čítače (časovače filtru) (3krát 3600 s)                                         | Vypnutí ohřívače                                                           |
| A032              | Požární poplach podle teploty                             | Obnovení uživatelem                                                                                             | Vypnutí jednotky, nucené<br>přepnutí ventilátorů na požární<br>rychlost    |
| A033              | Alarm proti zamrznutí podle teploty zpětné vody           | Automatický reset na hodnotu<br>čítače (časovače filtru) (3krát 3600 s)                                         | Odstavení jednotky, nucené<br>přepnutí na 100% otevření<br>obtokové klapky |
| A034              | Alarm nemrznoucí směsi podle teploty zpětného ohřevu vody | Automatický reset na hodnotu<br>čítače (časovače filtru) (3krát 3600 s)                                         | Odstavení jednotky, nucené<br>přepnutí na 100% otevření<br>obtokové klapky |

# () VENTS

| A035 | Alarm přetížení ventilátorů        | Automatický reset | Vypnutí jednotky   |
|------|------------------------------------|-------------------|--------------------|
| A036 | Nefunkční čidlo vlhkosti napájení  | Automatický reset | Vypnutí zvlhčovače |
| A037 | Konfigurace jednotky není povolena | Automatický reset | Vypnutí jednotky   |

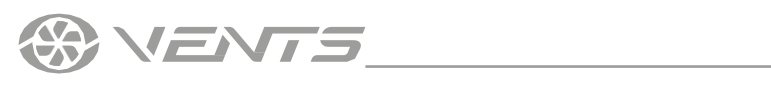

| A038 | Přívodní ventilátor - Offline                         | Automatický reset   | Vypnutí jednotky |
|------|-------------------------------------------------------|---------------------|------------------|
| A039 | Napájecí ventilátor - porucha vedení                  | Automatický reset   | Vypnutí jednotky |
| A040 | Přívodní ventilátor - zablokovaný motor               | Automatický reset   | Vypnutí jednotky |
| A041 | Přívodní ventilátor - Požární alarm                   | Automatický reset   | Vypnutí jednotky |
| A042 | Napájecí ventilátor - Uin Low (FW 10)                 | Automatický reset   | Vypnutí jednotky |
| A043 | Přívodní ventilátor - Uin High (FW 10)                | Automatický reset   | Vypnutí jednotky |
| A044 | Přívodní ventilátor - UZK nízký                       | Automatický reset   | Vypnutí jednotky |
| A045 | Přívodní ventilátor - UZK vysoký                      | Automatický reset   | Vypnutí jednotky |
| A046 | Napájecí ventilátor - porucha IGBT                    | Automatický reset   | Vypnutí jednotky |
| A047 | Napájecí ventilátor - porucha země-země               | Automatický reset   | Vypnutí jednotky |
| A048 | Napájecí ventilátor - chyba špičkového proudu         | Automatický reset   | Vypnutí jednotky |
| A049 | Přívodní ventilátor - chyba Hallova snímače           | Automatický reset   | Vypnutí jednotky |
| A050 | Přívodní ventilátor - Offline                         | Automatický reset   | Vypnutí jednotky |
| A051 | Napájecí ventilátor - porucha fáze                    | Obnovení uživatelem | Vypnutí jednotky |
| A052 | Přívodní ventilátor - zablokovaný motor               | Obnovení uživatelem | Vypnutí jednotky |
| A053 | Napájecí ventilátor - podpětí v síti                  | Obnovení uživatelem | Vypnutí jednotky |
| A054 | Napájecí ventilátor - Přepětí v síti                  | Obnovení uživatelem | Vypnutí jednotky |
| A055 | Napájecí ventilátor - přepětí DC-link                 | Obnovení uživatelem | Vypnutí jednotky |
| A056 | Napájecí ventilátor - podpětí DC-link                 | Obnovení uživatelem | Vypnutí jednotky |
| A057 | Přívodní ventilátor - přehřátí motoru                 | Obnovení uživatelem | Vypnutí jednotky |
| A058 | Přívodní ventilátor - Přehřátí vnitřního obvodu       | Obnovení uživatelem | Vypnutí jednotky |
| A059 | Přívodní ventilátor - Přehřátí vnějšího stupně        | Obnovení uživatelem | Vypnutí jednotky |
| A060 | Přívodní ventilátor - chyba Hallova snímače           | Obnovení uživatelem | Vypnutí jednotky |
| A061 | Napájecí ventilátor - Chyba komunikace                | Obnovení uživatelem | Vypnutí jednotky |
| A062 | Přívodní ventilátor - obecná chyba                    | Obnovení uživatelem | Vypnutí jednotky |
| A063 | Přívodní ventilátor - Vnější stupeň vysoká teplota    | Automatický reset   | Vypnutí jednotky |
| A064 | Přívodní ventilátor - vysoká teplota vnitřního okruhu | Automatický reset   | Vypnutí jednotky |
| A065 | Přívodní ventilátor - vysoká teplota motoru           | Automatický reset   | Vypnutí jednotky |
| A066 | Napájecí ventilátor - nízké napětí DC-link            | Automatický reset   | Vypnutí jednotky |
| A067 | Napájecí ventilátor - omezené napájení ze sítě        | Automatický reset   | Vypnutí jednotky |
| A068 | Napájecí ventilátor - omezený síťový proud            | Automatický reset   | Vypnutí jednotky |
| A069 | Přívodní ventilátor - režim brzdy                     | Automatický reset   | Vypnutí jednotky |
| A070 | Přívodní ventilátor - Přerušení kabelu                | Automatický reset   | Vypnutí jednotky |
| A071 | Přívodní ventilátor - Ochrana proti zamrznutí         | Automatický reset   | Vypnutí jednotky |
| A072 | Přívodní ventilátor - Topení: zastavení motoru        | Automatický reset   | Vypnutí jednotky |
| A073 | Přívodní ventilátor - otáčky pod limitem              | Automatický reset   | Vypnutí jednotky |
| A074 | Napájecí ventilátor - Vysoké napětí DC-link           | Automatický reset   | Vypnutí jednotky |
| A075 | Napájecí ventilátor - vysoké napájecí napětí          | Automatický reset   | Vypnutí jednotky |
| A076 | Napájecí ventilátor - vysoká impedance vedení         | Automatický reset   | Vypnutí jednotky |
| A077 | Zpětný ventilátor - Offline                           | Automatický reset   | Vypnutí jednotky |
| A078 | Zpětný ventilátor - Porucha vedení                    | Automatický reset   | Vypnutí jednotky |
| A079 | Zpětný ventilátor - blokování motoru                  | Automatický reset   | Vypnutí jednotky |
| A080 | Zpětný ventilátor - Požární alarm                     | Automatický reset   | Vypnutí jednotky |
| A081 | Zpětný ventilátor - Uin Low (FW 10)                   | Obnovení uživatelem | Vypnutí jednotky |
| A082 | Zpětný ventilátor - Uin High (FW 10)                  | Obnovení uživatelem | Vypnutí jednotky |
| A083 | Zpětný ventilátor - UZK nízký                         | Obnovení uživatelem | Vypnutí jednotky |
| A084 | Zpětný ventilátor - UZK vysoký                        | Obnovení uživatelem | Vypnutí jednotky |
| A085 | Zpětný ventilátor - závada IGBT                       | Obnovení uživatelem | Vypnutí jednotky |
| A086 | Zpětný ventilátor - porucha země-země                 | Obnovení uživatelem | Vypnutí jednotky |
| A087 | Zpětný ventilátor - Chyba špičkového proudu           | Obnovení uživatelem | Vypnutí jednotky |
| A088 | Zpětný ventilátor - chyba Hallova snímače             | Obnovení uživatelem | Vypnutí jednotky |

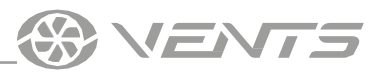

| A089 | Zpětný ventilátor - Offline                         | Obnovení uživatelem | Vypnutí jednotky                                                                                        |
|------|-----------------------------------------------------|---------------------|----------------------------------------------------------------------------------------------------|
| A090 | Zpětný ventilátor - porucha fáze                    | Obnovení uživatelem | Vypnutí jednotky                                                                                        |
| A091 | Zpětný ventilátor - zablokovaný motor               | Obnovení uživatelem | Vypnutí jednotky                                                                                        |
| A092 | Zpětný ventilátor - Podpětí v síti                  | Obnovení uživatelem | Vypnutí jednotky                                                                                        |
| A093 | Zpětný ventilátor - Přepětí v síti                  | Obnovení uživatelem | Vypnutí jednotky                                                                                        |
| A094 | Zpětný ventilátor - přepětí DC-link                 | Obnovení uživatelem | Vypnutí jednotky                                                                                        |
| A095 | Zpětný ventilátor - podpětí DC-link                 | Obnovení uživatelem | Vypnutí jednotky                                                                                        |
| A096 | Zpětný ventilátor - přehřátí motoru                 | Obnovení uživatelem | Vypnutí jednotky                                                                                        |
| A097 | Zpětný ventilátor - Přehřátí vnitřního okruhu       | Obnovení uživatelem | Vypnutí jednotky                                                                                        |
| A098 | Zpětný ventilátor - Přehřátí vnějšího stupně        | Obnovení uživatelem | Vypnutí jednotky                                                                                        |
| A099 | Zpětný ventilátor - chyba Hallova snímače           | Obnovení uživatelem | Vypnutí jednotky                                                                                        |
| A100 | Zpětný ventilátor - Chyba komunikace                | Automatický reset   | Vypnutí jednotky                                                                                        |
| A101 | Návrat ventilátoru - Obecná chyba                   | Automatický reset   | Vypnutí jednotky                                                                                        |
| A102 | Zpětný ventilátor - Vnější stupeň vysoká teplota    | Automatický reset   | Vypnutí jednotky                                                                                        |
| A103 | Zpětný ventilátor - vysoká teplota vnitřního okruhu | Automatický reset   | Vypnutí jednotky                                                                                        |
| A104 | Zpětný ventilátor - vysoká teplota motoru           | Automatický reset   | Vypnutí jednotky                                                                                        |
| A105 | Zpětný ventilátor - nízké napětí DC-link            | Automatický reset   | Vypnutí jednotky                                                                                        |
| A106 | Zpětný ventilátor - Omezené napájení ze sítě        | Automatický reset   | Vypnutí jednotky                                                                                        |
| A107 | Zpětný ventilátor - omezený síťový proud            | Automatický reset   | Vypnutí jednotky                                                                                        |
| A108 | Zpětný ventilátor - režim brzdy                     | Automatický reset   | Vypnutí jednotky                                                                                        |
| A109 | Zpětný ventilátor - přerušení kabelu                | Automatický reset   | Vypnutí jednotky                                                                                        |
| A110 | Zpětný ventilátor - Ochrana proti zamrznutí         | Automatický reset   | Vypnutí jednotky                                                                                        |
| A111 | Zpětný ventilátor - Topení: zastavení motoru        | Automatický reset   | Vypnutí jednotky                                                                                        |
| A112 | Zpětný ventilátor - otáčky pod limitem              | Automatický reset   | Vypnutí jednotky                                                                                        |
| A113 | Zpětný ventilátor - vysoké napětí DC-link           | Automatický reset   | Vypnutí jednotky                                                                                        |
| A114 | Zpětný ventilátor - Vysoké napájecí napětí          | Automatický reset   | Zastavení regulace VOC                                                                                  |
| A115 | Zpětný ventilátor - Vysoká impedance vedení         | Automatický reset   | Ne                                                                                                    |
| A404 | Porucha čidla kvality ovzduší VOC                   | Automatický reset   | Ne                                                                                                    |
| A405 | Napájecí filtr 2 alarm                              | Automatický reset   | Odstávka. Kontrola vlhkosti<br>vzduchu pro přirozené<br>chlazení                                        |
| A406 | Alarm zpětného filtru                               | Automatický reset   | Ne                                                                                                    |
| A407 | Nefunkční čidlo vlhkosti čerstvého vzduchu          | Automatický reset   | Ne                                                                                                    |
| A408 | Nutná údržba předehřívací spirály                   | Automatický reset   | Ne                                                                                                    |
| A412 | Nutná údržba zvlhčovače IEC                         | Automatický reset   | Ne                                                                                                    |
| A413 | Nutná údržba chladicího zařízení                    | Automatický reset   | Ne                                                                                                    |
| A414 | Chladicí zařízení 2 vyžaduje údržbu                 | Automatický reset   | Ne                                                                                                    |
| A415 | Nutná údržba topného zařízení                       | Automatický reset   | Ne                                                                                                    |
| A416 | Požadovaná údržba topného zařízení 2                | Automatický reset   | Ne                                                                                                    |
| A417 | Nutná údržba reverzního zařízení                    | Automatický reset   | Ne                                                                                                    |
| A418 | Nutná údržba reverzního zařízení 2                  | Automatický reset   | Ne                                                                                                    |
| A422 | Alarm překročení projektovaných teplotních limitů   | Automatický reset   | Otevření směšovací jednotky<br>nebo vypnutí ventilace, pokud<br>směšovací jednotka není k<br>dispozici. |
| A429 | Ucpaný výměník tepla                                | Automatický reset   | Vypnutí rekuperace tepla                                                                                |
| A430 | Dveřní spínač                                       | Automatický reset   | Vypnutí jednotky                                                                                        |

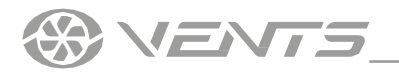

## TECHNICKÁ NASTAVENÍ JSOU CHRÁNĚNA HESLEM.

#### PODROBNÝ POPIS TECHNICKÝCH NASTAVENÍ NALEZNETE V PŘÍRUČCE K SOFTWARU ŘÍDICÍ JEDNOTKY.

#### POŽÁDEJTE DODAVATELE JEDNOTKY O NÁVOD K SOFTWARU ŘÍDICÍ JEDNOTKY.

Technické menu umožňuje nastavit provoz automatizační jednotky s ovládacími panely A30 a A32 jak samostatně, tak společně. Automatizační systém je možné ovládat i bez ovládacího panelu.

Systém lze ovládat také externím vypínačem.

Automatizační jednotka má vestavěné rozhraní WEB a podporuje protokoly Modbus a Bacnet podle rozhraní RS485 a Ethernet. Informace o nastavení protokolu naleznete v návodu k obsluze řídicí jednotky.

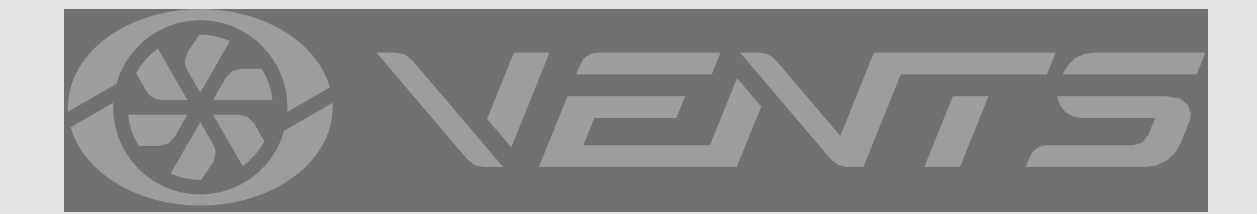

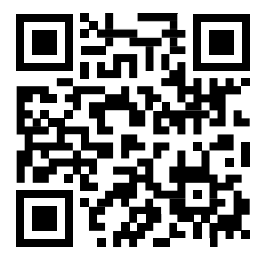